# **BSE Training Notebook**

Lab Manager: Dr. Perry Cheung MSE Fee-For-Service Facility Materials Science and Engineering University of California, Riverside

February 1, 2023 (rev. 1.0)

## I. Using BSE Detector – 1/4

- Confirm tallest position at tallest sample will NEVER be set to WD < 7.00 mm or the BSE Detector will CRASH!
- 2. Slowly turn the **BSE Detector Knob** clockwise to insert **BSE Detector**

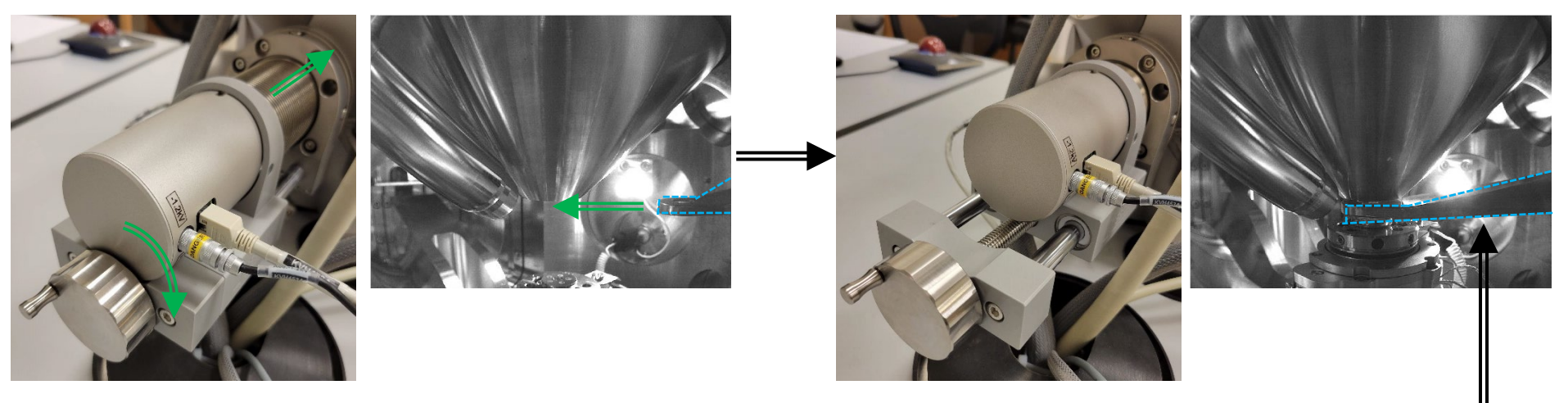

- 3. Carefully check that *BSE Detector* is extended into view of *SEM Camera*
- 4. There are four options to use the **BSE Detector**:
  - I. A either SE or BSE
  - II. A + B Superimposed Additive
  - III. A B Superimposed Subtractive
  - *IV.* A | B Parallel Detectors

| SEM Detectors & Mixer 📃 ? |                 |
|---------------------------|-----------------|
| ●A ○A+B                   | OA-B OAIB       |
| Channel A                 | Channel B       |
| SE v                      | BSE v           |
| 40.0 % / 84.0 %           | 43.2 % / 89.3 % |
| 100 % A + E               | I,A-B 0 %       |

#### I. Using BSE Detector – 2/4

5. When using "A" select either SE Detector or BSE Detector via dropdown

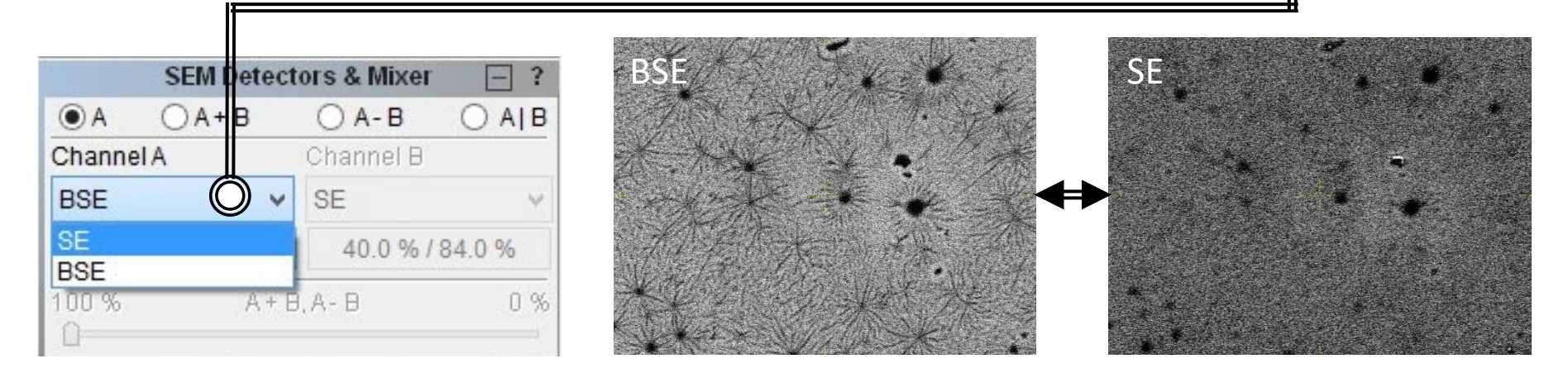

6. When using "A + B" adjust the slider to determine additive proportions

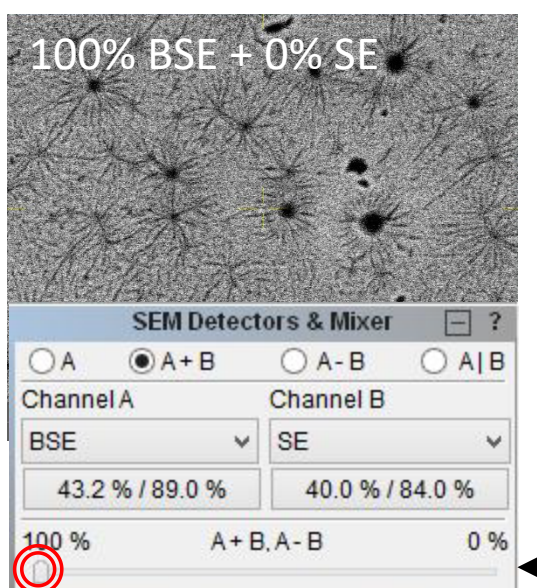

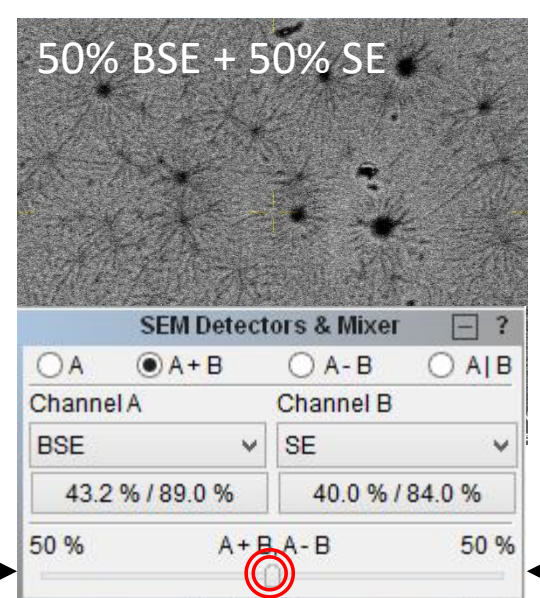

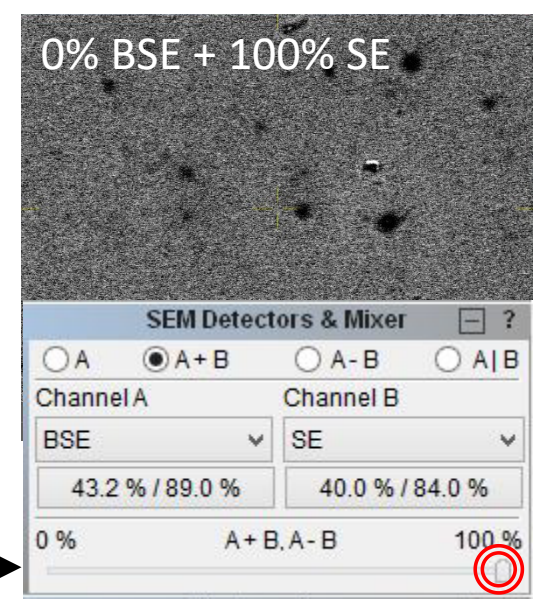

#### I. Using BSE Detector – 3/4

7. When using "A - B" adjust the slider to determine subtractive proportions

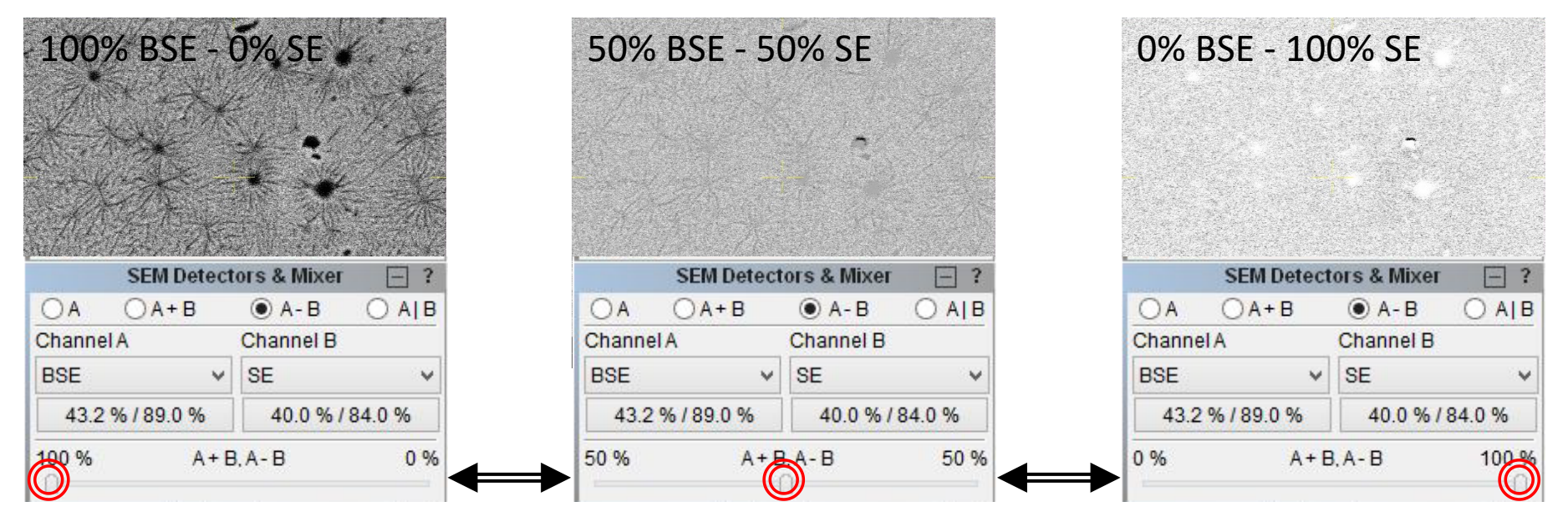

8. When using "A | B" both detectors are visible

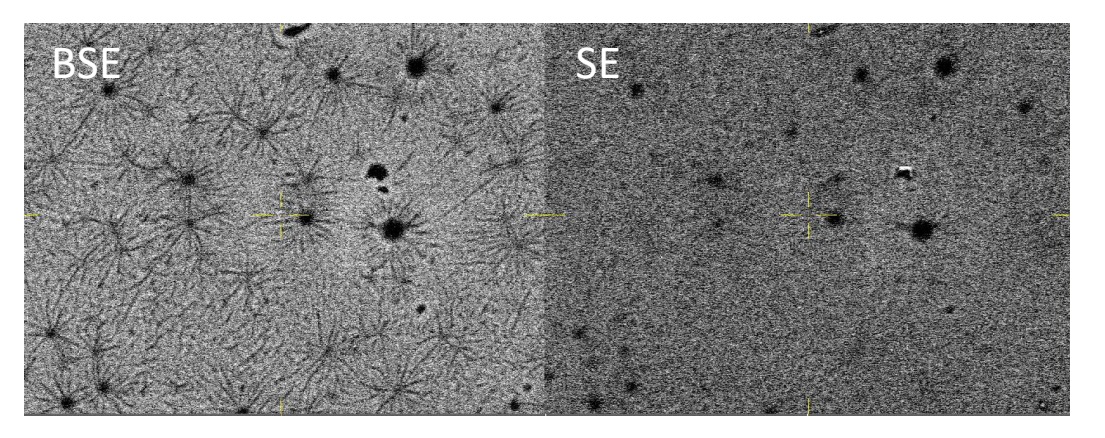

### I. Using BSE Detector – 4/4

9. You may need to adjust the *Brightness and Contrast* (either auto or manually) when changing between *SE* and *BSE Detectors*SEM Detectors & Mixer I ?

OA

BSE

100 %

Channel A

43.2 % / 89.0 %

OA+B

O A-B

Channel B

40.0 % / 84.0 %

SE

A+ B. A- B

A | B

- 10. Click on the *Brightness and Contrast indicator* for the desired *Detector*
- 11. Proceed to adjust Brightness and Contrast
- 12. When finished with **BSE Detector**, set detector back to **SE Detector** on **"A"**
- 13. Slowly turn the **BSE Detector Knob** counter-clockwise to retract **BSE Detector**

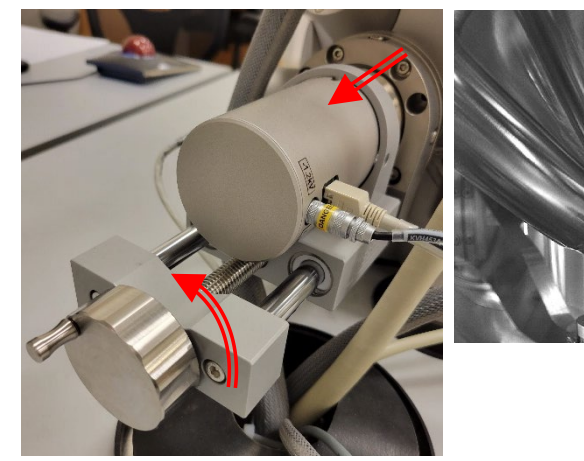

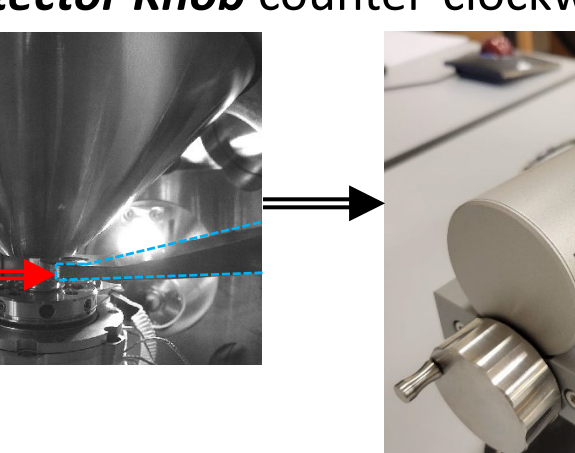

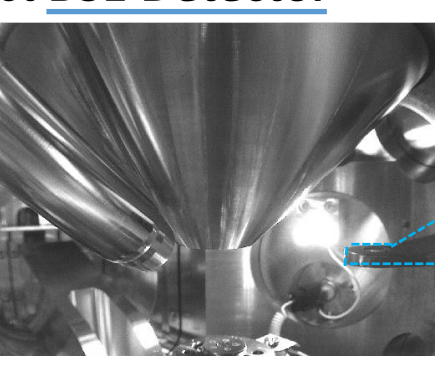